## IMPORTAÇÃO DE ANÚNCIO INTEGRAÇÃO MERCADO LIVRE

## 1) ACESSANDO

Acessando a interface de painel de controle em "Integrações/Mercado Livre/Importar Anúncios".

Nessa Tela nós vamos falar sobre a ferramenta de importação de Anúncio do "Mercado Livre", na sua Loja Virtual.

A primeira etapa nós vamos filtrar algumas características dos anúncios que nós desejamos importar.

Iniciamos com a "Conta, Tipo de Anúncio e Tipo de Envios", agora clique em filtrar.

| el - Integrações - Mercado U    | ivre - Importar Anú | inclos          |   |                |   |                  |
|---------------------------------|---------------------|-----------------|---|----------------|---|------------------|
|                                 |                     |                 |   |                |   |                  |
| PORTAÇÃO DE ANÚNCIOS            | DO MERCADO L        | VRE             |   |                |   |                  |
|                                 |                     |                 |   |                |   |                  |
| 1º Etapa                        |                     |                 |   |                |   |                  |
| Filtre as características dos A | Anúncios que você   | deseja importar |   |                |   |                  |
| TETE5914839                     | •                   | Clássico        | • | Mercado Envios | • | Fittrar Amuncios |
|                                 |                     |                 |   |                |   |                  |
|                                 |                     |                 |   |                |   |                  |

Nessa segunda etapa, ele nos traz as informações que inserimos na primeira etapa.

Agora nós vamos informar a "Categoria de Destino e Pre-configuração".

Como exemplo nós vamos buscar o item "Bola de Futsal", em categorias nós vamos colocar bolas/futsal.

Em Pre-Configuração nós já sabemos que esses 2 itens são anúncios clássicos e frete grátis como mostra a imagem, então a pre-configuração que vamos utilizar é esta que está marcada em azul, **"Tipo Clássico, Sincronização de Preço, Frete Grátis, somar Valor do Frete e Adicional de 11%"**, é importante nós frisarmos que na importação essa pre-configuração vai fazer o processo inverso, o sistema já vai considerar que esse preço que está dentro do Mercado Livre que você está importando já está com esse adicional de preço somando o frete ao valor do anúncio.

Próximo passo é marcar os anúncios desejados, e clicar em "Importar Produtos".

| 1°    | Etapa 🕫                          | ditar                         |                            |                                                                                                  |                                                  |                                |                                                                                                    |                                                                                    |                                                           |                                                                                                    |                                                                |                                            |
|-------|----------------------------------|-------------------------------|----------------------------|--------------------------------------------------------------------------------------------------|--------------------------------------------------|--------------------------------|----------------------------------------------------------------------------------------------------|------------------------------------------------------------------------------------|-----------------------------------------------------------|----------------------------------------------------------------------------------------------------|----------------------------------------------------------------|--------------------------------------------|
| Con   | n <b>ta:</b><br>165914839        |                               |                            | Tipo:<br>Clássico                                                                                |                                                  | Fret                           | e:<br>ado Envios                                                                                         |                                                                                    |                                                           |                                                                                                    |                                                                |                                            |
| 2°    | Etapa                            |                               |                            |                                                                                                  |                                                  |                                |                                                                                                    |                                                                                    |                                                           |                                                                                                    |                                                                |                                            |
| Cate  | tegoria Destin<br>orme para qual | o<br>I Departame              | ento da p                  | olataforma os anúncios d                                                                         | devem ser importado:                             | S: Infor                       | Configuração<br>me se deseja vinci<br>5914839:                                                           | ular os anúncio:                                                                   | importados                                                | à uma pré-confi                                                                                        | guração de                                                     |                                            |
|       | - Bolas > Futer                  | al                            |                            |                                                                                                  |                                                  | N                              | io vincular a uma p                                                                                      | ré-configuração                                                                    | •                                                         |                                                                                                    |                                                                |                                            |
| -     |                                  |                               |                            |                                                                                                  |                                                  |                                |                                                                                                    |                                                                                    |                                                           |                                                                                                    |                                                                |                                            |
| -     |                                  |                               |                            |                                                                                                  |                                                  | Nä                             | io vincular a uma prè-<br>lo Classico - Sync Pre                                                         | onfiguração.<br>ço (Sim) - Frele Gr                                                | átis (Sim) - Som                                          | ar Valor do Frete (S                                                                                   | m) - Adicional d                                               | e Preço (11.0                              |
|       |                                  |                               |                            |                                                                                                  |                                                  | Nă<br>Tr                       | io vincular a uma prè-i<br>10 Clássico - Sync Pre<br>10 Clássico - Sync Pre                              | onfiguração.<br><mark>co (Sim) - Frele Gr</mark><br>ço (Sim) - Frete Gr            | átis (Sim) - Som<br>átis (Não) - Som                      | ar Valor do Frete (S<br>ar Valor do Frete (N                                                           | m) - Adicional d<br>(b) - Adicional d                          | e Preço (11.0<br>le Preço (11.0            |
| lecio | one abaixo os                    | anúncios a                    | i serem i                  | mportados. Os já impo                                                                            | ortados não serão vi                             | Na<br>Tip<br>sualizados abaixo | io vincular a uma pré-<br>no Clássico - Sync Pre<br>no Clássico - Sync Pre<br>no Clássico - Sync Pre     | ontiguração.<br>ç <mark>o (Sim) - Frete Gr</mark><br>ço (Sim) - Frete Gr           | átis (Sim) - Son<br>átis (Não) - Son                      | ar Valor do Frete (8<br>ar Valor do Frete (1<br>Procurar:                                              | m) - Adicional di<br>bola futsal                               | e Preço (11.0<br>e Preço (11.0             |
| lecio | one abaixo os<br>Publicação      | anúncios a<br>Anún            | serem i                    | mportados. Os já impo<br>Título                                                                  | ortados não serão vis                            | Nā<br>Isualizados abaixo       | io vincular a uma pré-<br>lo Cildistico - Sync Pre<br>lo Cilássico - Sync Pre<br>o. Cilássico - Sync Pre | onfiguração.<br>50 (Sim) - Frete Gr<br>ço (Sim) - Frete Gr<br>Categoria 0          | itis (Nilo) - Son<br>itis (Nilo) - Son<br>Preço ()        | ar Valor do Frete (S<br>ar Valor do Frete (N<br>Procurar:<br>Tipo                                      | m) - Adicional d<br>b) - Adicional d<br>bola futsal<br>Estoque | e Preço (11.0<br>e Preço (11.0<br>Situação |
| lecio | Publicação<br>12/03/2019         | anúncios a<br>Anún<br>MLB1192 | a serem i<br>ncio ()<br>13 | mportados. Os já impo<br>Título<br>Bola Futsal Penalty Rx<br>Variações:<br>Modelo: Branco Opção: | ortados não serão vis<br>100 R3 Fusion Vill - Br | sualizados abaixo              | lo vincular a uma pré-<br>lo Classico - Sync Pre<br>se Classico - Sync Pre<br>se Classico - Sync Pre     | onfiguração.<br>ça (Sim) - Frete Gr<br>ço (Sim) - Frete Gr<br>Categoria (<br>Bolas | its (Sim) - Som<br>dits (Não) - Som<br>Preço ()<br>139,99 | ar Valor do Frete (S<br>ar Valor do Frete (N<br>Procurar:<br>Tipo<br>Clássico<br>ME2 (Frete<br>Grátis) | bola futsal                                                    | Situação                                   |

Após o sistema finalizar a importação, ele vai nos mostrar um relatório com os anúncios importados.

E na frente de cada anúncio ele traz a opção para "Configurar o anúncio".

| A Painel de Controle     | El Vendas ~                      | [ Catálogo 🛩           | < Integrações ~   | Configurações ~       | 🕑 Relatórios 🗸  | 😢 Mala Direta 👻    | Suporte ~ | 😧 Loja Oruc |  |
|--------------------------|----------------------------------|------------------------|-------------------|-----------------------|-----------------|--------------------|-----------|-------------|--|
| Painel - Intes           | racões - Merca                   | to Livre - Impor       | tar Anúncios      |                       |                 |                    |           |             |  |
| , and the                | haloes meres                     | ay correct integration |                   |                       |                 |                    |           |             |  |
| IMPORTAÇ                 | ÃO DE ANÚNC                      | IOS DO MERCA           | DO LIVRE          |                       |                 |                    |           |             |  |
|                          |                                  |                        |                   |                       |                 |                    |           |             |  |
| Resultados<br>Anúncio ML | da Importação:<br>81192388634 Im | portado e Relaci       | onado com sucesso | l A sua conferencia é | importante. 20  | onfigure o Anuncio |           |             |  |
| Anúncio ML               | 81192383296 Im                   | portado e Relaci       | onado com sucesso | l A sua conferencia é | importante. 🖍 🕻 | onfigure o Anuncio |           |             |  |
|                          |                                  |                        |                   |                       |                 |                    |           |             |  |
| C Change and             |                                  |                        |                   |                       |                 |                    |           |             |  |
| A Cilque aq              | ui para voltar                   |                        |                   |                       |                 |                    |           |             |  |
|                          |                                  |                        |                   |                       |                 |                    |           |             |  |

Com acesso a tela de configuração, ele traz o título do anúncio, adicional de preço, adicional de frete e todas as informações da pre-configuração que você utilizou e as sincronizações que estão ocorrendo.

| Anúncio                   | MLB1192388534 - Boia Futsal Penaity Rx 100 R3 Fusion Vili - Brance E Amareio |                                                                                                    |  |  |  |  |
|---------------------------|------------------------------------------------------------------------------|----------------------------------------------------------------------------------------------------|--|--|--|--|
| Título Anúncio            | Bola Futsal Penalty                                                          | Rx 100 R3 Fusion VII - Branco E Amarelo                                                                                                    |  |  |  |  |
| Adicional de<br>Preço (+) | R\$ 15.40                                                                    | - Ao alterar e Preço do Anâncie será modificado.                                                                                                    |  |  |  |  |
| Adicional de<br>Frete (+) | RS 20.34 ]                                                                   | - Ao sitterer o Preço do Anúncio será modificado.                                                                                                    |  |  |  |  |
| Preço Anúncio             | RS 139.99                                                                    | - Preço Sincronicade Automaticamente.                                                                                                    |  |  |  |  |
| Estoque                   | 5                                                                            | Ettingue Einstonizado Automaticamente                                                                                                    |  |  |  |  |
| Situação                  | -                                                                            | 1                                                                                                    |  |  |  |  |
|                           | ADVado                                                                       | - Security Security Additional Additional Additiona |  |  |  |  |
| Descrição                 | A Bola Futsal Penaity R                                                      | X 100 R3 Fusion VIII conta com tecnologia Ultra Fusion que proporciona maior maciez e menor absorção de água para dar leveza e precisão na hora dos passes e chutes. Aproveitel                                                                                                    |  |  |  |  |

Outra informação importante é que produtos que já foram importados não serão mais relacionados, pois não faz sentido importar mais de uma vez o mesmo anúncio para dentro da sua loja Virtual.

Voltando para a tela de importação, vamos fazer novamente essa etapa criando um anúncio Premium.

| a de Controlle          | Vendas ~              | 🚺 Catálogo 👻     | < Integrações ~   | Configurações ~ | 🕑 Relatórios 🛩 | 😢 Mala Direta 🛩 | Suporte ~ | 🏠 Loja Oruc |  |
|-------------------------|-----------------------|------------------|-------------------|-----------------|----------------|-----------------|-----------|-------------|--|
| ainel - Integ           | rações - Merca        | ido Livre 🕕 Impo | rtar Anúncios     |                 |                |                 |           |             |  |
| ADORTAC                 |                       |                  |                   |                 |                |                 |           |             |  |
| NPORTAÇA                | U DE ANUNC            | IOS DO MERC      | ADO LIVRE         |                 |                |                 |           |             |  |
|                         |                       |                  |                   |                 |                |                 |           |             |  |
| 1º Etap                 | 1                     |                  |                   |                 |                |                 |           |             |  |
| 1° Etapo<br>Filtre as c | a<br>aracterísticas o | los Anúncios qu  | e você deseja imp | ortar           |                |                 |           |             |  |

Vamos usar o mesmo exemplo "Bolas de Futsal".

Em Pre-Configuração, vamos usar essa terceira opção, pois o anuncio não é frete grátis, então vamos usar essa opção de **"Não somar o Frete e Não utilizar o Frete Grátis"**.

Uma informação complementar importante é que o processo de importação de anúncios do Mercado Livre para sua Loja Virtual, peso e dimensões da embalagem, são informações que você não insere nos anúncios do Mercado Livre.

Essas informações que a plataforma traz são referentes a média da categoria, onde seu anúncio está cadastrado, e no caso da bola o sistema está buscando o peso médio da categoria bola de futsal e as dimensões da embalagem média da categoria lá dentro do Mercado Livre.

Então é importante que você faça a conferência dessas informações dentro do cadastro do produto na plataforma.

É importante ressaltar também que ele vai fazer o relacionamento de forma automática, esse produto está sendo importado para dentro da sua Loja Virtual e tem um relacionamento sincronizando as informações

Finalizando basta clicar em importar.

| 2º Etap<br>Categoria<br>Informe pa<br>Bolas | Destino<br>ara qual Dep<br>s > Futsal | artamento da pl  | ataforma os anúncios o                                       | levem ser importados  | Pré-C             | onfiguração                            |                                           |                  |                        |                  |                |
|---------------------------------------------|---------------------------------------|------------------|--------------------------------------------------------------|-----------------------|-------------------|----------------------------------------|-------------------------------------------|------------------|------------------------|------------------|----------------|
| 00/85                                       | s > ruisdi                            |                  |                                                              |                       | TETE              | ne se deseja vi<br>914839:             | incular os anúncio                        | s importado      | s à uma pré-config     | guração de       |                |
|                                             |                                       |                  |                                                              |                       | Nã                | o vincular a um                        | a pré-configuração                        |                  |                        |                  |                |
|                                             |                                       |                  |                                                              |                       | Nã<br>Tip         | o vincular a uma p<br>o Premium - Sync | ré-configuração.<br>Preço (Sim) - Frete G | rátis (Sim) - So | omar Valor do Frete (S | m) - Adicional d | Je Preço (16.0 |
|                                             |                                       |                  |                                                              |                       | Tp                | o Premium - Sync                       | Preço (Não) - Frete O                     | ratis (Não) - S  | omar Vaior do Frete (N | lão) - Adicional | de Preço (Não  |
| elecione aba                                | aixo os anúr                          | cios a serem in  | nportados. Os já impo                                        | rtados não serão vis  | ualizados abaixo  |                                        |                                           | -                |                        |                  |                |
|                                             |                                       |                  |                                                              |                       |                   |                                        |                                           |                  | Procurar:              | bola             |                |
| v i Publi                                   | icação                                | Anúncio 🕴        | Titulo                                                       |                       |                   | 9                                      | Categoria                                 | Preçoi           | тіро 🕴                 | Estoque          | Situação       |
| ✓ 12/03                                     | 3/2019 ML                             | 811923           | Bola De Futsal Penalty<br>Variações:<br>Modelo: Branco Opção | Max 1000 All Black Ed | ição Limitada Con |                                        | Bolas                                     | 119,99           | Premium<br>ME2         | 0                | C Ativo        |
| ✓ 12/03                                     | 3/2019 🛤                              | 811923           | Bola Futsal Penalty Rx<br>Modelo: Branco Opção               | 500 R3 Fusion - Branc | o E Azul Com Var  | ações:                                 | Bolas                                     | 119,99           | Premium<br>ME2         | 0                | Ativo          |
| ✓ 12/03                                     | 3/2019 🛤                              | 811923           | Bola De Futsal Topper I<br>Modelo: Branco Opção              | Dominator Td2 Com V   | ariações:         |                                        | Bolas                                     | 119,99           | Premium<br>ME2         | 0                | O Ativo        |
| otal 3 registri                             | ros (filtered fr                      | om 79 total entr | ies)                                                         |                       |                   |                                        |                                           |                  |                        |                  |                |
|                                             |                                       |                  | (23)                                                         |                       |                   |                                        |                                           |                  |                        |                  | 1              |